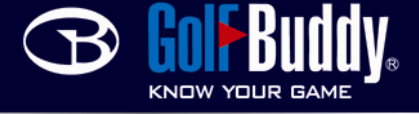

## Firmware Upgrade (For Pro/Tour)

1. Plug in your GolfBuddy Pro/Tour into the computer using the provided USB cable. Be sure you have a good internet connection.

2. Open the GolfBuddy Course Manager. Log in using your username and password. \**If you have not downloaded the Course Manager or created an account with a username and password, refer to* **How to download courses**\*

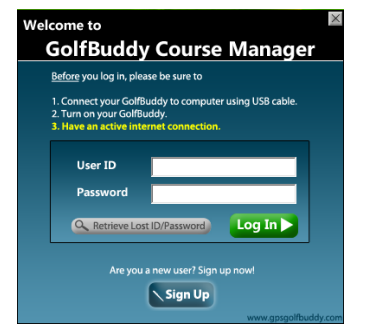

2. Click on the *Device* tab. If there is not a device being recognized, press the *Sync with GolfBuddy* button. In the upper right hand corner, there is a box to the left of the "minimize" and "close" buttons. Click that button and scroll down to "Firmware Upgrade". Click that, and before you begin the firmware

| Course                                | Score                                    | Device                                                        | Device Connected                           | About<br>Go to GolfBuddy web<br>Firmware Upgrade |   |
|---------------------------------------|------------------------------------------|---------------------------------------------------------------|--------------------------------------------|--------------------------------------------------|---|
| Sync With GolfBuddy                   |                                          |                                                               | Language<br>Get Survey Data                | ,                                                |   |
| User Info                             |                                          |                                                               | Module Upda                                | Ent                                              |   |
| -                                     |                                          | Sub Logo 🔹 🗃                                                  | ☐ Item                                     | Info.                                            | 1 |
| GOIF BU<br>Demonstra<br>Valid until R | D<br>dy PRD<br>tion Unit!!<br>\$330/2008 | Serial Number<br>A3330D-002D-0474<br>Firmware Version<br>1.60 | System Font<br>Target Version<br>Menu Icon | Renovated<br>Renovated<br>Renovated              |   |
| User Name<br>Phone<br>Language        | English _•                               | ]                                                             |                                            |                                                  |   |

upgrade process, make sure you close down the GB Manager, or your device will not be found.

3. Click the "Start Upgrade" button while the "Firmware Upgrade" button is checked.

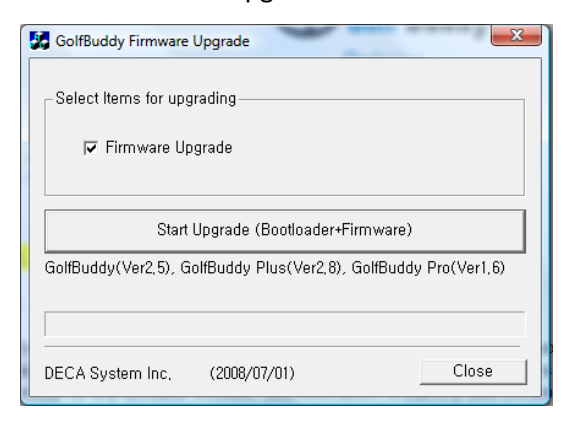

4. Once the firmware update is complete, reopen the GB Manager. Return to the "devices" tab, and on the right under "Module Update", check all boxes and click "Download Selected modules".

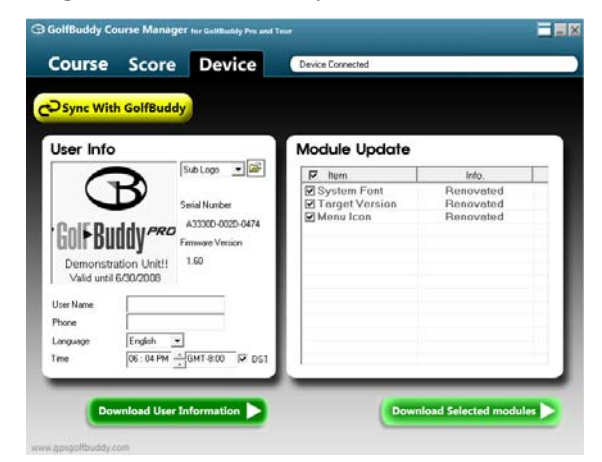